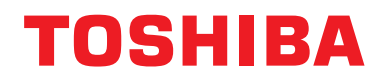

Installationsvejledning BN-interface

# **BN-interface**

Modelnavn:

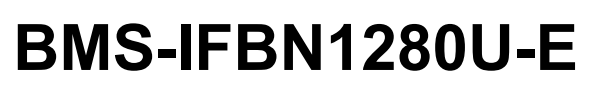

# Indhold

| Fo  | rholds  | regler angående sikkerhed                       | 3 |
|-----|---------|-------------------------------------------------|---|
| Int | rodukt  | ion4                                            | 4 |
| 1   | Install | ation                                           | 6 |
| 2   | Strøm   | og signal lednings tilslutninger 8              | 8 |
| 3   | Indstil | linger                                          | D |
|     | 3-1.    | Omskifterindstilling10                          | D |
|     | 3-2.    | LED                                             | 1 |
| 4   | Standa  | ard fabriksindstillinger 11                     | 1 |
| 5   | Prøve   | kørsel                                          | 2 |
|     | 5-1.    | BACnet forbindelsesindstillinger12              | 2 |
|     | 5-2.    | Indstilling af udstyrsdata i indendørsenheden   | 3 |
|     | 5-3.    | Årsag til problemer, der opstår under opsætning | 3 |
| 6   | Slukni  | ng af BN-interfacen                             | 3 |

# Forholdsregler angående sikkerhed

Følgende instruktioner skal overholdes.

- Læs omhyggeligt disse "Forholdsregler angående sikkerhed" før installationen, og udfør installationsarbejdet på sikker vis.
- Disse forholdsregler indeholder vigtige oplysninger om sikkerhed.
- Når du har udført installationen, skal du prøvekøre driften for at bekræfte, at der ikke er problemer samt forklare kunden om drift og vedligeholdelse af systemet. Bed kunden om at opbevare denne Installationsvejledning.

#### Udtryk

| Advarsel  | Tekst, der starter på denne måde, angiver, at hvis retningslinjerne i advarslen ikke overholdes, og produktet ikke håndteres korrekt, kan det resultere i alvorlige personskader (*1) eller dødsfald.                                   |
|-----------|----------------------------------------------------------------------------------------------------|
| Forsigtig | Tekst, der starter på denne måde, angiver, at hvis retningslinjerne i opfordringen til forsigtighed ikke overholdes, og produktet ikke håndteres korrekt, kan det resultere i alvorlige personskader (*2) eller skader på ejendom (*3). |

\*1: Alvorlig personskade angiver synstab, kvæstelser, forbrændinger, elektrisk stød, knoglebrud, forgiftning og andre kvæstelser, der kan efterlade eftervirkninger og kræve indlæggelse på et hospital eller længerevarende ambulant behandling.

\*2: Personskader angiver kvæstelser, forbrændinger, elektrisk stød og andre kvæstelser, som ikke kræver indlæggelse på hospital eller længerevarende ambulant behandling.

\*3: Skade på ejendom angiver skader på bygninger, indbo, husdyr og kæledyr.

#### Grafiske symboler

| Forbudt              | "⊘" angiver forbudte punkter.<br>Det aktuelle indhold af forbudet angives med et billede eller en tekst placeret inde i eller ved siden<br>af det grafiske symbol.                 |
|----------------------|----------------------------------------------------------------------------------------------------|
| <b>O</b> bligatorisk | " angiver obligatoriske (lovpligtige) punkter. Det faktiske indhold af forpligtelsen angives med et billede eller en tekst placeret inde i eller ved siden af det grafiske symbol. |

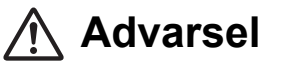

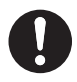

 Installation og geninstallation bør udføres af din forhandler eller en udlært elektriker
Forsøg på at udføre installationsarbejde på egen hånd og udføre det forkert, kan medføre elektrisk stød eller brand.

- El-arbejde skal udføres af en udlært elektriker i overensstemmelse med denne Installationsvejledning. Arbejdet skal leve op til alle lokale, nationale og internationale bestemmelser.
  Forkert udført arbejde kan forårsage elektrisk stød eller brand.
- Sørg for at slukke strømmen, før du påbegynder arbejdet Forsømmelse af dette kan medføre elektrisk stød.
- Anvend kun den strømadapter, som følger med dette apparat En anden strømadapter end den, der følger med dette apparat, kan levere en anden spænding og have en anden polaritet (+) (-), hvilket kan føre til brand, eksplosion eller frembringelse af varme.
- $\bigcirc$

•

#### Modificér ikke enheden

Gør du det, kan det medføre overdreven varme eller brand.

#### Advarsel

Dette er et klasse A-produkt. Dette produkt kan ved installation i hjemmet muligvis forårsage radiointerferens, og i så fald kan brugeren være nødsaget til at tage passende forholdsregler.

# Introduktion

### Oversigt

BN interface refererer til udstyr, der anvendes til at kontrollere systemer til bygningsstyring (anskaffes lokalt) og airconditionanlæg "TU2C-LINK Uh Line-kompatible modeller (herefter kaldet Uh Line)" gennem kommunikation via et netværk for at gøre central styring mulig.

### Inkluderede Punkter

| Komponent                     | Kvantitet | Bemærkninger                                                                     |
|-------------------------------|-----------|----------------------------------------------------------------------------------|
| BN-interfaceudstyr            | 1         |                                                                                  |
| Strømadapter                  | 1         | BN-interface strømforsyning (modelnavn: UI318-0526) (netledning ikke inkluderet) |
| Stikben terminal              | 2         | Uh Line tætningsstik                                                             |
| Monteringskonsol (DIN skinne) | 1         | Brug skruer til at fastgøre apparatet på steder uden DIN skinner, vægge etc.)    |
| Skruer (M4 x 12)              | 2         | Til fastgøring af DIN skinner                                                    |
| Gummifødder                   | 4         | Til niveauregulering af apparatet                                                |
| Skruer (M3 x 8)               | 4         | Til fastgøring af gummifødder til apparatet                                      |
| Licensaftale                  | 1         |                                                                                  |
| Licensoplysninger             | 1         |                                                                                  |
| Tie-wrap (lukkebinder)        | 1         |                                                                                  |
| CD-R                          | 1         | Kun inkluderet til BMS-IFBN1280U-E                                               |

### Specifikationer

| Stramforeviping                  | Nominel spænding | 220-240 VAC 50/60 Hz                            |  |
|----------------------------------|------------------|-------------------------------------------------|--|
| Strøfniorsyning                  | Strømforbrug     | 3 W                                             |  |
| Driftstemperaturområde           |                  | 0°C til 40°C, 10% til 80% RH (ingen kondens)    |  |
| Område for opbevaringstemperatur |                  | −10°C til +60°C, 10% til 90% RH (ingen kondens) |  |
| Mål                              |                  | Bredde 140 mm x Højde 90 mm x Dybde 45 mm       |  |
| Vægt                             |                  | BN-interface 260 g<br>Strømadapter 140 g        |  |

### Ekstern visning (BN interfaceudstyr)

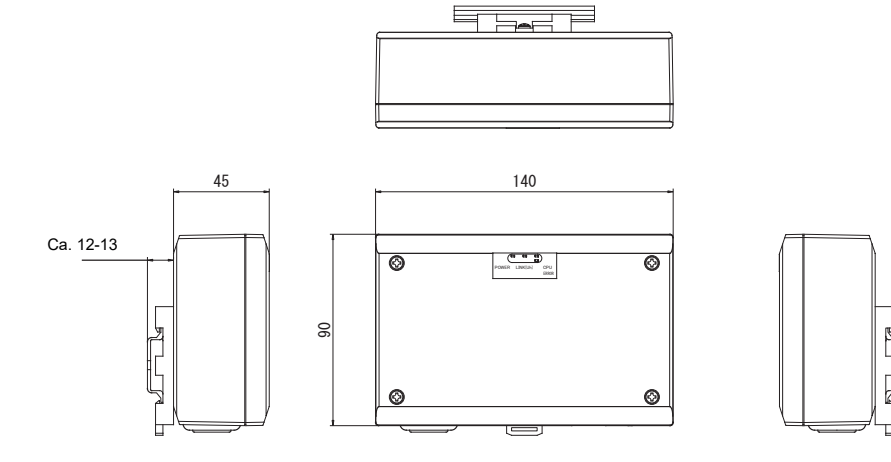

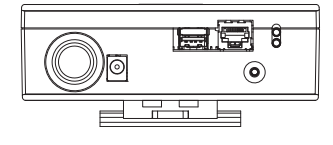

#### (Strømadapter)

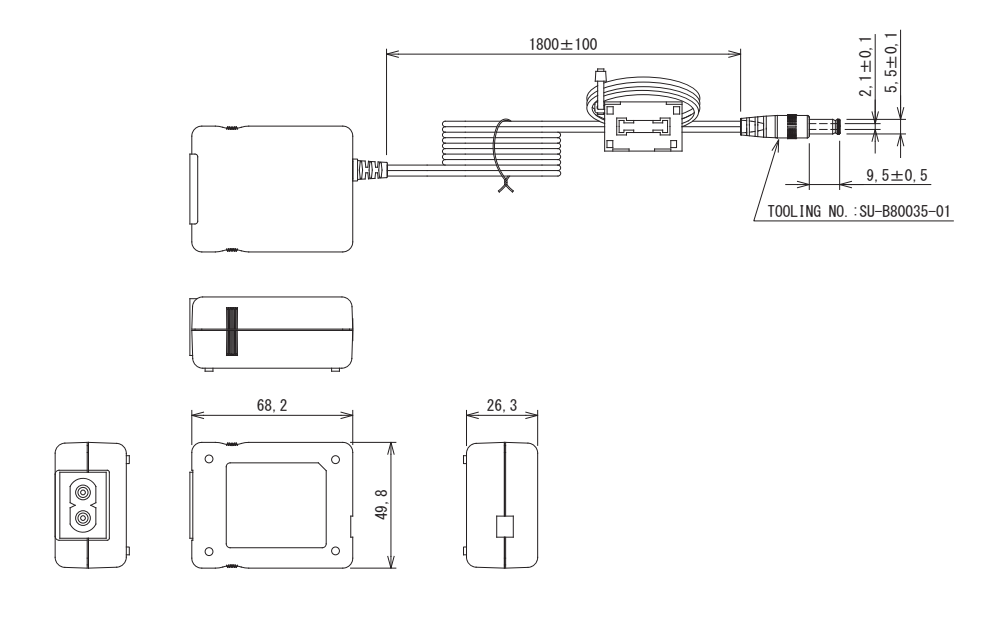

#### KRAV

Der følger igen netledning med BN-interfacen. Isæt en netledning med to kerner, som er brugbar med standarden i det land, hvor apparatet anvendes.

### Komponentbetegnelser

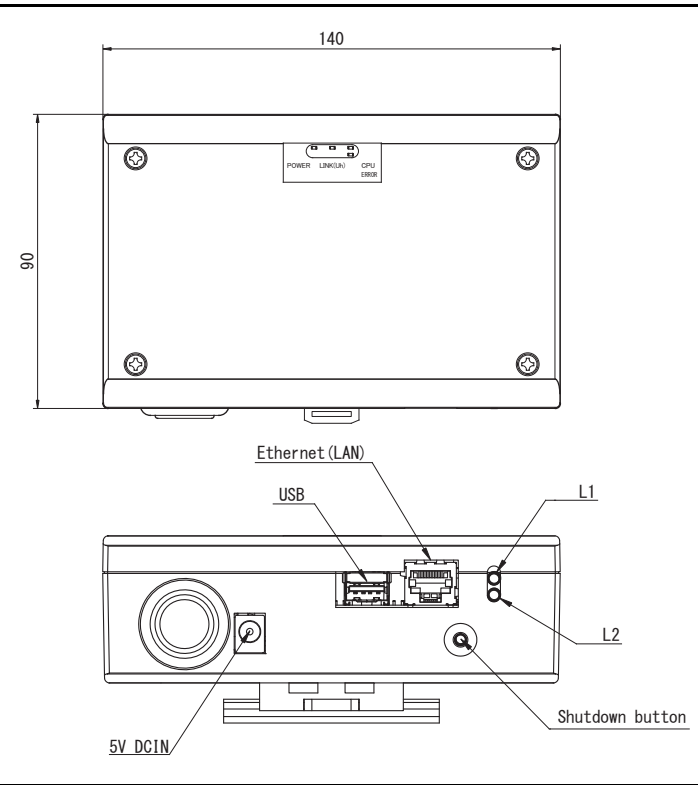

| Navn            | Funktion                                                         |  |  |
|-----------------|------------------------------------------------------------------|--|--|
| 5V DCIN         | Tilslut strømadapteren                                           |  |  |
| USB             | (Til service)                                                    |  |  |
| Ethernet (LAN)  | Slut til Systemer til bygningsstyring                            |  |  |
| Shutdown button | Luk ned eller skift til aircondition søgefunktion                |  |  |
| L1              | BACnet kommunikationsstatus indikator                            |  |  |
| L2              | BACnet kommunikationsstatus indikator, fejlindstillingsindikator |  |  |

# **1** Installation

#### KRAV

#### Installer ikke apparatet på de følgende steder.

- Fugtige eller våde steder
- Støvede steder
- · Steder, der er udsat for direkte sol
- Steder, hvor der er et fjernsyn eller en radio inden for en meter
- Steder, der er udsat for regn (udendørs, under tagskæg etc.)

### ■ Installation og retning af BN-interface

Installer og retningsindstil interfacen med brug af DIN skinnen for at montere apparatet eller vægmonter eller overflademonter den som vist herunder.

Brug den medfølgende monteringskonsol til at vægmontere eller overflademontere interfacen.

(1) DIN skinnemontering

Installer interfacen på DIN skinner monteret på en styrepult eller et andet sted.

Set forfra

Set bagfra

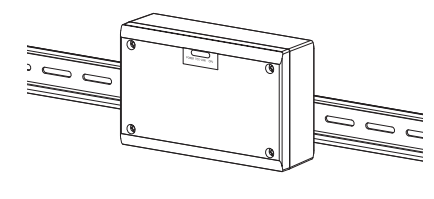

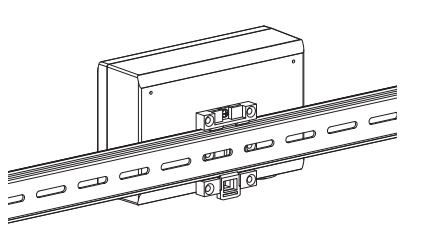

(2) Vægmontering

Brug skruer til at fastgøre de medfølgende DIN skinner til en væg og installer interfacen på DIN skinnen.

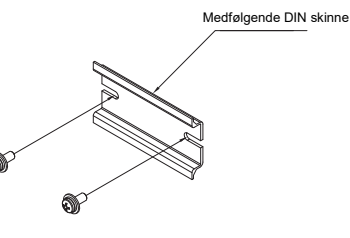

Vægmontering A

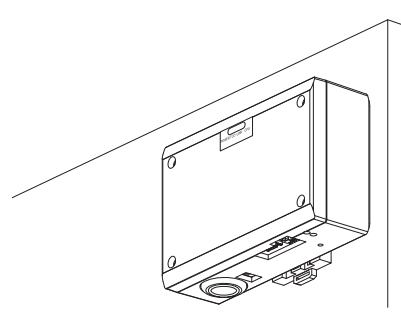

Vægmontering B

Vægmontering C

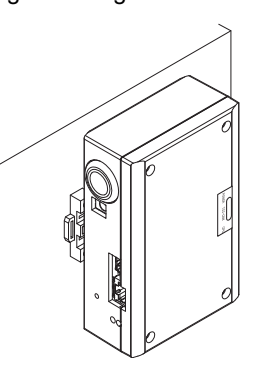

(3) Overflademontering

Brug skruer til at fastgøre de medfølgende gummiben til interfacen, inden den overflademonteres.

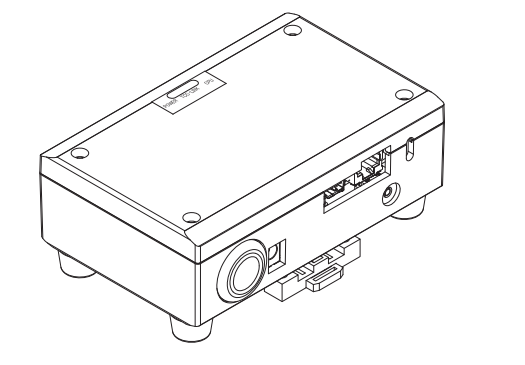

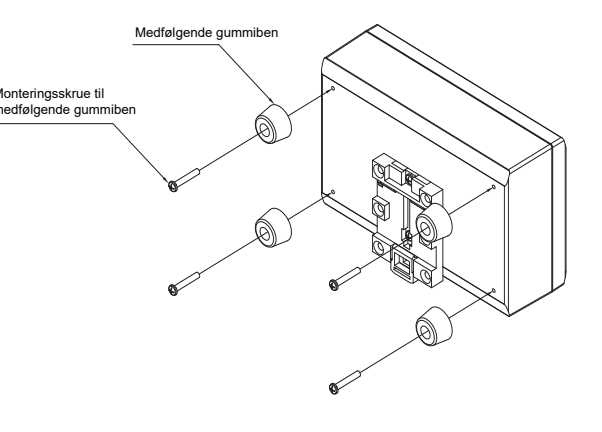

#### Plads til installation og vedligeholdelse

Inden installationen skal det sikres, at der er tilstrækkelig plads i siderne til forbindelse af kablerne, og at der er plads foroven til vedligeholdelse.

De andre sider kan støde op til omgivende genstande.

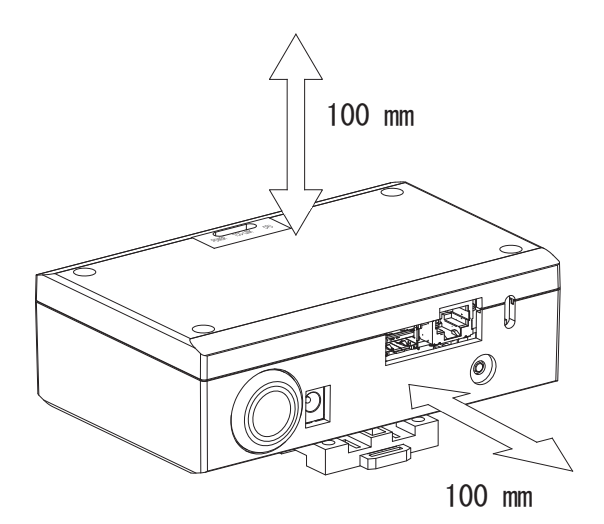

# **2** Strøm og signal lednings tilslutninger

#### Kabler

**BN-interface** 

Anvend følgende kabel til tilslutninger af signalledning. (anskaffes lokalt)

| Nr. | Linje                     | Beskrivelse                    |                                                                       |                                                                                            |  |  |
|-----|---------------------------|--------------------------------|-----------------------------------------------------------------------|--------------------------------------------------------------------------------------------|--|--|
| 1   | For Uh Line               | Туре                           | Afskærmede ledninger med 2 kerner                                     |                                                                                            |  |  |
|     |                           | Ledningsstørrelse              | 1,25 mm², 1000 m maks. (total længde                                  |                                                                                            |  |  |
|     |                           | Længde                         | 2,00 mm², 2000 m maks. (inklusive airconditionsanlægs ledningslængde) |                                                                                            |  |  |
| 2   | For Ethernet <sup>®</sup> |                                | LAN-kabel (højere end kategori 5, UTP)                                |                                                                                            |  |  |
|     |                           | For Ethernet <sup>®</sup> Type |                                                                       | Den korrekte brug af lige kalbel/krydskabel skal udføres, afhængigt af det anvendte system |  |  |
|     |                           | Længde                         | 100 m maks.                                                           |                                                                                            |  |  |

Ethernet<sup>®</sup> er et registreret varemærke tilhørende Xerox Co., Ltd.

### Kabeltilslutninger

Tilslut kablerne til de angivne stik.

Længde af det nøgne Uh Line forbindelseskabel

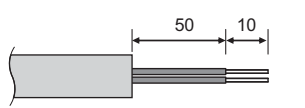

Forbind den medfølgende stikbensterminal til Uh Line forbindelseskablet som nødvendigt.

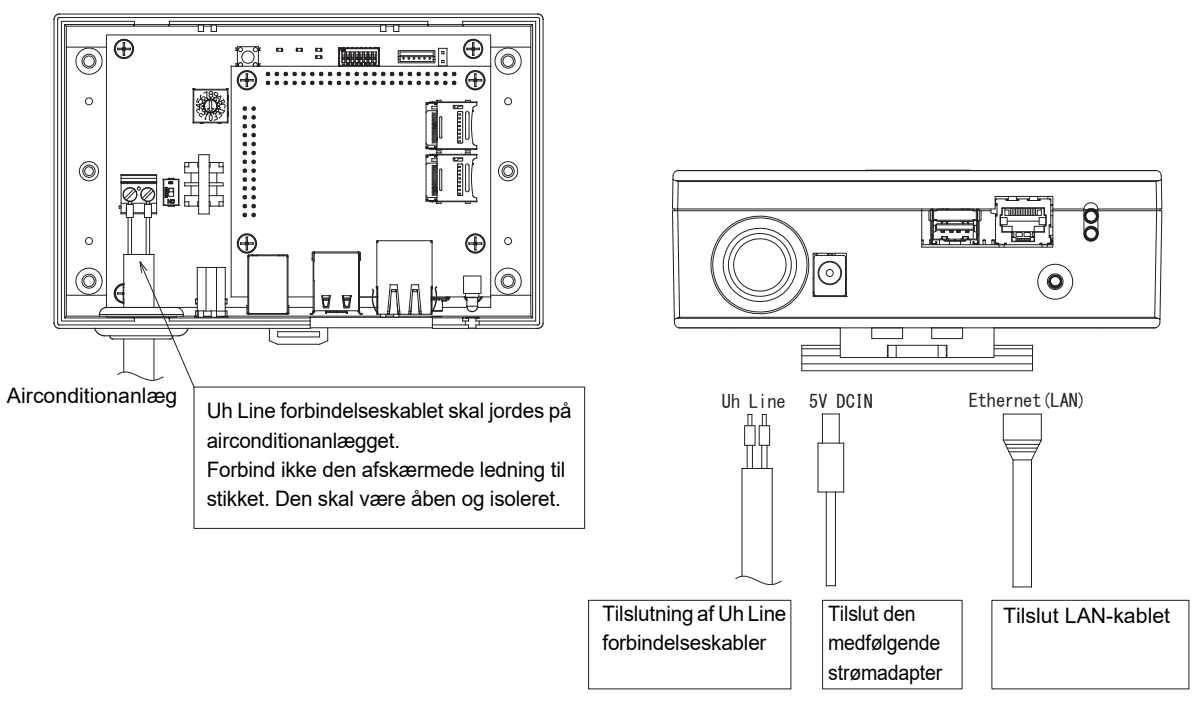

#### FORSIGTIG

Uh Line-forbindelseskablet har ingen polaritet.

\* Fastgør Uh Line forbindelseskablet og strømkablet til styrepulten etc. ved hjælp af den medfølgende kabelsnor for at sikre, at ingen større belastning placeres på strømkabelforbindelsen og Uh Line forbindelseskabeltilslutningen.

#### Eksempel på Tilslutninger af Systemets Ledningsføring

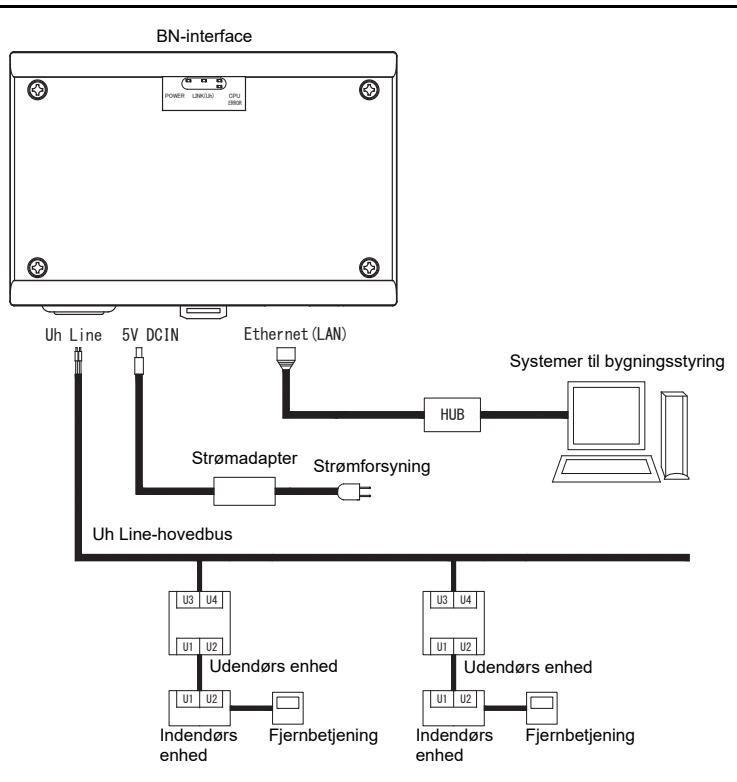

# **3** Indstillinger

## 3-1. Omskifterindstilling

| SW300 | Bruges ikke                                                                                                    |
|-------|----------------------------------------------------------------------------------------------------|
| SW301 | Testomskifter<br>Sæt alle dele til "OFF".                                                                                                    |
| SW302 | Testknap<br>Bruges ikke under normal drift.                                                                                                    |
| SW100 | Uh Line indstillingsomskifter til afslutningsmodstand<br>Indstil Uh Line afslutningsmodstanden på airconditionanlægssiden. Sæt SW100 til "OFF".                                                                                                    |
| SW700 | Nedlukningsfunktion / knap til air-condition søgemådefunktion<br>Brug denne knap til at stoppe BACnet processen og netværksprocessen i BN-interfacen eller til at starte op i<br>aircondition søgefunktion. Bemærk, at knapanvendelsen skifter, alt afhængigt af hvor længe der trykkes på<br>knappen. |

| Tidsvarighedsknappen er trykket ind | Drift                                                                                                    |
|-------------------------------------|----------------------------------------------------------------------------------------------------|
| Mindre end 4 sekunder               | Stop BACnet processen og netværksprocessen i BN-interfacen.                                                                                          |
| 4 sekunder eller mere               | Starter air-condition i airconditionanlæggets søgefunktion.<br>Brug aircondition søgefunktionen til at indstille udstyrsdata i indendørs<br>enheden. |

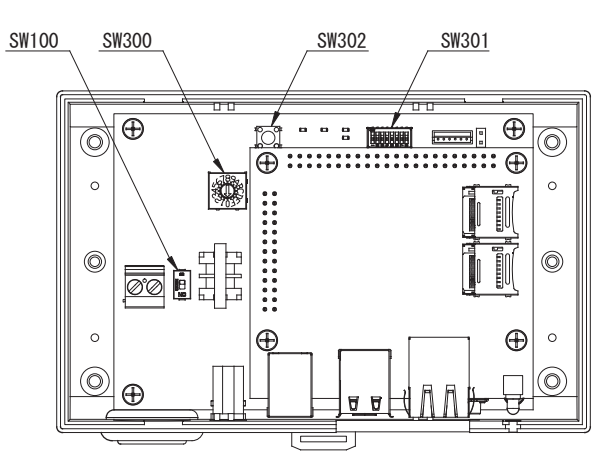

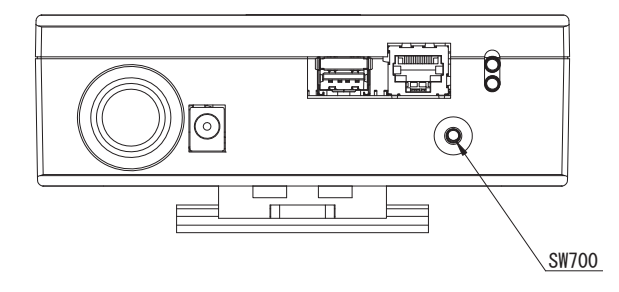

## 3-2. LED

| LED      | LED-farve | Anvendelse                                                       |
|----------|-----------|------------------------------------------------------------------|
| POWER    | Rød       | Strømindikator                                                   |
| LINK(Uh) | Orange    | Indikator for Uh Line-kommunikationsstatus                       |
| ERROR    | Rød       | Indikator for Uh Line-kommunikationsfejl                         |
| CPU      | Grøn      | Indikering af forbindelsesstatus i BN-interfacen                 |
| L1       | Grøn      | BACnet kommunikationsstatus indikator                            |
| L2       | Rød       | BACnet kommunikationsstatus indikator, fejlindstillingsindikator |

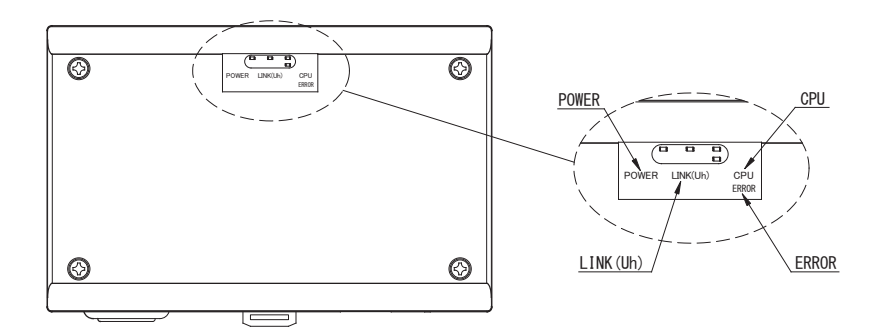

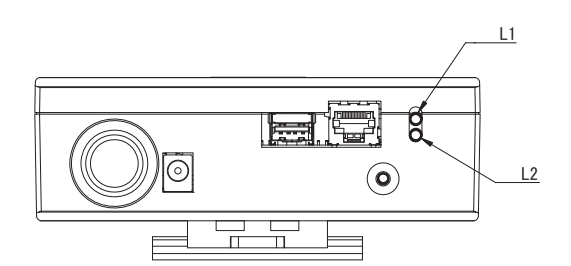

# **4** Standard fabriksindstillinger

| Nr. | Punkt                                           | Standard fabriksindstilling                           |
|-----|-------------------------------------------------|-------------------------------------------------------|
| 1   | IP adresse                                      | IP adresse 192.168.1.100<br>Subnet mask 255.255.255.0 |
| 2   | UDP port                                        | 47808 (0xBAC0)                                        |
| 3   | Anordningsobjekt tilfældenummer                 | 100                                                   |
| 4   | Adresseindstillingsknap                         | 1                                                     |
| 5   | Testkontakt                                     | Alle OFF (fra)                                        |
| 6   | Kontakt til valg af Uh Line-afslutningsmodstand | OFF (fra)                                             |

# **5** Prøvekørsel

For at udføre prøvekørsel af BN-interfacen, er BACnet forbindelsesindstillingerne og udstyrsdataen for den tilsluttede indendørsenhed påkrævede.

| Elementer, | der skal | indstilles | under | prøvel | kørsel |
|------------|----------|------------|-------|--------|--------|
|------------|----------|------------|-------|--------|--------|

| Udstyr          | Element                                                                                               |                                                            | Indstillingsmetode                                                                                                    |
|-----------------|----------------------------------------------------------------------------------------------------|------------------------------------------------------------|----------------------------------------------------------------------------------------------------|
| Udendørs enhed  | Adresse for Uh Line                                                                                   | Linjeadresse                                               | Anvend DIP-kontakten på<br>udendørsenhedens printkort.                                                                                                    |
| Indendørs enhed | Adresse for Uh Line                                                                                   | Linjeadresse                                               | Anvend funktionen for indstilling af<br>adresse på trådfjernbetjeningen.<br>(Undtagen simpel trådfjernbetjening)                                                                                                    |
|                 |                                                                                                    | Enhedsadresse                                              |                                                                                                    |
|                 |                                                                                                    | Central kontroladresse                                     |                                                                                                    |
|                 |                                                                                                    | Gruppeadresse                                              |                                                                                                    |
| BN-interface    | IP-adresse                                                                                            | IP-adresse                                                 | Anvend Setting File Creation<br>Software 2.<br>(Se afsnit 5-1).                                                                                                    |
|                 |                                                                                                    | Netværksmaske                                              |                                                                                                    |
|                 | Identifikationsnummer for<br>BACnet-kommunikationsenhed                                               | Emneforekomstnummer for<br>BACnet-enhed                    |                                                                                                    |
|                 | Hvis det anvendes sammen<br>med en central<br>kontrolanordning, der ikke er<br>kompatibel med Uh Line | Indstilling af gammel BN-<br>interface                     |                                                                                                    |
|                 |                                                                                                    | Indstilling til kombineret brug<br>med gammel kontrolenhed |                                                                                                    |
|                 | Ved udskiftning med en BN-<br>interface, som ikke understøtter<br>Uh Line                             | Indstilling af gammel BN-<br>interface                     |                                                                                                    |
|                 | Oplysninger om<br>indendørsenhed<br>(Indstillingsværdier for DN-<br>kode)                             | Linjeadresse                                               | Ved udførelse af opsætningsarbejde<br>(se afsnit 5-2) udlæser BN-interface<br>de indstillede værdier fra<br>indendørsenheden og optager dem<br>på SD-kortet for BN-interface.<br>Udfør opsætningsarbejde efter<br>ændring af enhedsoplysningerne for<br>indendørsenheden. |
|                 |                                                                                                    | Enhedsadresse                                              |                                                                                                    |
|                 |                                                                                                    | Central kontroladresse                                     |                                                                                                    |
|                 |                                                                                                    | Gruppeadresse                                              |                                                                                                    |
|                 |                                                                                                    | Indstillingsområde for<br>driftstilstand                   |                                                                                                    |
|                 |                                                                                                    | Temperaturindstillingsområde                               |                                                                                                    |
|                 |                                                                                                    | Indstillingsområde for<br>ventilatorhastighed              |                                                                                                    |
|                 |                                                                                                    | Type med klap                                              |                                                                                                    |
|                 |                                                                                                    | Indstillingsområde for<br>ventilationsgrad                 |                                                                                                    |
|                 |                                                                                                    | Indstillingsområde for<br>ventilationstilstand             |                                                                                                    |
|                 |                                                                                                    | Tilgængelighed for ventilationsdrift                       |                                                                                                    |
|                 |                                                                                                    | Tilgængelighed for sparefunktion                           |                                                                                                    |

#### 5-1. BACnet forbindelsesindstillinger

Indstil IP-adressen for BN-interfacen og anordningsobjekt tilfældenummeret for BACnet forbindelserne. Disse indstillinger kan indstilles i Setting File Creation Software 2. Kontakt din forhandler og få detaljer.

### 5-2. Indstilling af udstyrsdata i indendørsenheden

Hent udstyrsdata for den indendørsenhed, der styres af BN-interfacen fra indendørsenheden via Uh Line forbindelseskablet.

Forberedelse til indstilling af udstyrsdata i indendørsenheden

- · Central kontroladresse skal indstilles i den indendørsenhed, der skal styres.
- For information om, hvordan man indstiller adressen, henvises til hver enkelt indendørsenheds installationsvejledning.
- Tænd for alle indendørs- og udendørsenheder. Indstil som følger, vent 10 minutter efter at der er tændt for alle enhederne.

Opsætningsarbejde

- Tænd for BN-interfacden.
- Når der er gået 10 minutter, efter at der er tændt for BN-interfacen, skal man holde nedlukningsknappen nede i 4 sekunder eller længere. L1 LED tænder.
- Når BN-interfacen er startet normalt op, skal man begynde at læse interfaceenhedens udstyrsdata. Under denne operation vil L1 LED lyse, mens L2 LED blinker på BN-interfacen.
- Når læsning af udstyrsdata i indendørsenheden er normalt afsluttet, vil BN-interfacen automatisk begynde at træffe forberedelser til BAC-net forbindelse. L1 LED på BN-interfacen blinker.
- Når forberedelserne til BACnet forbindelserne er normalt afsluttet, vil L1 LED og L2 LED i BN interfacen begynde at blinke.
- Hvis der sker en fejl under læsning af udstyrsdata fra indendørsenheden eller under forberedelse til BACnet forbindelser, vil L1 LED og L2 LED i BN-interfacen tændes.

Bestemmelse af årsagen til en sådan fejl vil kræve brug af tekniske værktøjer. Kontakt din forhandler og få detaljer.

#### Årsag til problemer Handling Årsad Der er ikke tændt for indendørs- og Bekræft, at der er tændt for indendørs- og udendørsenhederne. udendørsenhederne. Indendørs- og udendørsenhederne er ved at Bekræft, at der er tændt for indendørs- og blive initialiserede, og det er ikke muligt at udendørsenhederne. Indendørsenheden kan ikke kommunikere med dem. Bekræft, at de har været tændt i mindst findes. LINK(Uh) LED blinker slet ikke 10 minutter Uh Line kablerne er forkert tilsluttede. Tilslut kablerne korrekt. Den centrale kontroladresse er ikke blevet Bekræft, at den centrale kontroladresse er blevet indstillet i indendørsenhederne. indstillet i indendørsenhederne. Den centrale kontroladresse Den samme centrale kontroladresse er blevet Bekræft, at den centrale kontroladresse er indstillet i indendørsenhederne er blevet korrekt indstillet i indendørsenhederne. indstillet i et antal indendørsenheder ikke unik.

### 5-3. Årsag til problemer, der opstår under opsætning

# **6** Slukning af BN-interfacen

Tryk på nedlukningsknappen og vent derefter 5 minutter, inden der slukkes.

#### FORSIGTIG

Da airconditionanlæggets søgefunktion vil blive aktiveret, hvis nedlukningsknappen holdes nede i 4 sekunder eller mere, må knappen ikke holdes nede.

#### Manufacturer / Importer

Name of manufacturer ( 制造商 )

**Toshiba Carrier Corporation** 

#### 东芝开利株式会社

Address, city, country ( 住址 ) 72-34 Horikawa-cho, Saiwai-ku, Kawasaki-shi, Kanagawa-ken 212-0013, JAPAN 神奈川県川崎市幸区堀川町 72 番地 34

Name of the Importer/Distributor in EU

Toshiba Carrier EUROPE S.A.S

#### Address, city, country

Route de Thil 01120 Montluel FRANCE

Name of the Importer/Distributor in UK

Toshiba Carrier UK Ltd

Address, city, country

Porsham Close, Belliver Industrial Estate,

PLYMOUTH, Devon, PL6 7DB. United Kingdom

在中国的进口商 / 分销商名称

东芝开利空调销售(上海)有限公司

地址,城市,国家

上海市西藏中路 268 号来福士广场办公楼 501 室

# Toshiba Carrier Corporation 336 TADEHARA, FUJI-SHI, SHIZUOKA-KEN 416-8521 JAPAN

DEC0209113